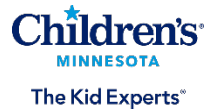

## Managing your child's hospital and hospital-based clinic expenses online: Setting up your account and frequently asked questions

Children's Minnesota is pleased to offer a user-friendly online bill payment system to help manage your child's hospital and hospital-based clinic expenses with ease. This guide will walk you through setting up your bill pay account for Children's Minnesota hospitals and hospital-based clinics (Minneapolis and St. Paul primary care clinics, The Children's Heart Clinic, specialty clinics), and answer frequently asked questions about our bill pay system.

### Image of bill payment website login page:

| Children's<br>MINNESOTA<br>The Kid Experts' | Customer Portal |                                                                                                    | VISA 💌 🎇 🔤 🔝 🖳 Piiir V GPay ቀPay                                                                                                    |
|---------------------------------------------|-----------------|----------------------------------------------------------------------------------------------------|----------------------------------------------------------------------------------------------------|
|                                             |                 | Make One Time Payment         Pay your bill in 3 easy steps without registering. All you need is your account number from your paper bill.         Payments made prior to 7 pm CT will be posted to your account the next day. Payments made after 7 pm CT will be posted within 48 hours. For each payment, you will receive a confirmation number for your records. | Email*         borneone@example.com         Password*         Password         Dont have an account Register Now         Market Password         LOGIN |
|                                             |                 | Paymee<br>© Paymentus Corp. A<br>Privacy Notice. Privacy Notice to California Residents. Bill Payment Terms and Condi                                                                                                    | In Rights Reserved<br>lons, Peyment Authorization Terms, SMS Text Communication Terms and Privacy.                                                     |

## Setting up your account

Registering for our bill payment portal is simple and allows you to manage your family's guarantor accounts under one login. Here's how:

1. Go to childrensMN.org/payhospitalbill and click the button, "Pay your hospital bill."

2. Follow the prompts to register and click "Enroll." This page looks like: Please enter all of the information below

| Passwords must meet the following                  | requirements:                   |                                  |   |
|----------------------------------------------------|---------------------------------|----------------------------------|---|
| <ul> <li>must be at least 10 characters</li> </ul> | length                          |                                  |   |
| <ul> <li>must contain at least one num</li> </ul>  | er and 1 alpha                  |                                  |   |
| <ul> <li>only alphanumeric and special</li> </ul>  | haracters are allowed           |                                  |   |
| For enhanced security, do not use p                | oper names, words commonly four | nd in the dictionary or repeatin | g |
| sequences of numbers.                              |                                 |                                  |   |
|                                                    |                                 |                                  |   |
| Password                                           |                                 |                                  |   |
| Enter your new password                            |                                 |                                  |   |
| Po-enter password                                  |                                 |                                  |   |
| Re-enter your new password                         |                                 |                                  |   |
|                                                    |                                 |                                  |   |
| First Name                                         |                                 |                                  |   |
| Your first name                                    |                                 |                                  |   |
| Last Name                                          |                                 |                                  |   |
| Your last name                                     |                                 |                                  |   |
| Phone Number                                       |                                 |                                  |   |
| (111) 222-3333                                     |                                 |                                  |   |
| (                                                  |                                 |                                  |   |
| 710.0 - 1-                                         |                                 |                                  |   |
| ZIP Code:                                          |                                 |                                  |   |

3. Add your guarantor account number and 5-digit zip code. Then click "Add Account." This page looks like:

| The Kid Experts'                                                                                                    | Customer Portal                                                                                                    |
|----------------------------------------------------------------------------------------------------|----------------------------------------------------------------------------------------------------|
| Accounts                                                                                                    | Add Account                                                                                                    |
| Pay My Bill                                                                                                    | All fields are required unless labeled as optional.                                                                                 |
| Payment Plans                                                                                                    | Account Information                                                                                                    |
| Bill History                                                                                                    | Please enter the Guarantor account number including the dash.                                                                       |
| Payment History                                                                                                    | XX-XXXXXX                                                                                                    |
| My Wallet                                                                                                    | Please enter your 5 digit zip code                                                                                                  |
| My Profile                                                                                                    | Paperless ()                                                                                                    |
|                                                                                                    |                                                                                                    |
| Powered by <b>Paymentus</b><br><u>Privacy Notice</u><br><u>Privacy Notice to California</u><br><u>Residents</u><br><u>Bill Payment Terms and</u><br><u>Conditions</u><br><u>Payment Authorization Terms</u><br><u>SMS Text Communication</u><br><u>Terms and Privacy</u> | Terms & Conditions  Read the Payment Authorization Terms  I agree to the Payment Authorization Terms.  BACK TO ACCOUNTS ADD ACCOUNT |

4. After you have added your account, click the "Back to Accounts" button or the "Accounts" tab on the left-hand vertical toolbar. The Accounts page looks like:

| The Kid Experts'                                                                                                    | Customer Portal                                |            |
|----------------------------------------------------------------------------------------------------|------------------------------------------------|------------|
| Accounts                                                                                                    | Accounts                                       |            |
| Pay My Bill                                                                                                    | HealthCare Bill # 02                           |            |
| 31 Payment Plans                                                                                                    | Account Details (EDIT)                         |            |
| Bill History                                                                                                    | Date Due Amount Due                            | (Pay Bill) |
| Payment History                                                                                                    | Feb 4, 2025 \$126.27                           | (,)        |
| My Wallet                                                                                                    | Paperless ⑦                                    | View Bill  |
| My Profile                                                                                                    |                                                |            |
| - Log out                                                                                                    | More<br>View All Payments<br>View Bill History |            |
| Powered by <b>Paymentus</b><br>Privacy Notice<br>Privacy Notice to California<br>Bell Payment Terms and<br>Conditions<br>Payment Authorization Terms<br>SMS Text Communication<br>Terms and Privacy | Add Account                                    |            |

Your guarantor account will display along with your account balance and due date. You can:

- View and pay your bill.
- Choose paperless billing/eBill (if you did not choose when you added the account).
- View all past payments made on the previous online bill pay portal up to 12 months.
- View all payments and bill history up to 12 months.
- Add another guarantor account (click (+) Add Account).

# Key features in the payment portal (left-hand side bar)

• Pay My Bill: Make payments and add payment methods. The Pay My Bill page looks like:

| Children's<br>MINHESOTA<br>The Kid Experts'                                                                                                    | Customer Portal        |                                                                 |
|----------------------------------------------------------------------------------------------------|------------------------|-----------------------------------------------------------------|
| Accounts                                                                                                    | Pay My Bill            |                                                                 |
| Pay My Bill                                                                                                    | Select an Account      | Did You Know?                                                   |
| Bill History                                                                                                    | HealthCare Bill # 02-1 | You can schedule automatic payments!                            |
| Payment History                                                                                                    | Add new                | Dick the AutoPay option and easily set up recurring<br>payments |
| My Profile                                                                                                    | CONTINUE               |                                                                 |
| $\bigcirc$ Log out                                                                                                    |                        |                                                                 |
| Powered by <b>Paymentus</b><br><u>Privacy Notice to California</u><br><u>Residents</u><br><u>BillPayment Terms and</u><br><u>Conditions</u><br><u>Payment Authorization Terms</u><br><u>SMS Text Communication</u> |                        |                                                                 |

After the payment is accepted, you will get a receipt:

| Accounts                                                                                      | Pay My Bill > HealthCare     | Bill # 02-1-              |
|-----------------------------------------------------------------------------------------------|------------------------------|---------------------------|
| Pay My Bill                                                                                   | Payment Receipt              |                           |
| Payment Plans                                                                                 |                              | 0                         |
| Bill History                                                                                  | Your payment                 | has been accepted.        |
| Payment History                                                                               | Confirmation #               | 2351/21/                  |
| My Wallet                                                                                     |                              | 25514214                  |
| My Profile                                                                                    | Payment Type                 | HealthCare Bill           |
| ⊖ Log out                                                                                     | Account #                    | 02-1                      |
| Powered by Paymentus                                                                          | Status                       | Accepted                  |
| Privacy Notice<br>Privacy Notice to California<br>Residents                                   | Payment Date                 | Mar 6, 2025 - 2:05:06 PM  |
| Bill Payment Terms and<br>Conditions<br>Payment Authorization Terms<br>SMS Text Communication | Payment Method               | Visa ****************1111 |
| Terms and Privacy                                                                             | Payment Amount               | \$50.00                   |
|                                                                                               | PRINT MAKE ANOTHE<br>PAYMENT | BACK TO PAYMENT           |

• **Payment Plans:** Set up and manage payment plans:

| MINNESOTA<br>The Kid Experts'                                                                                                    | Customer Portal  |
|----------------------------------------------------------------------------------------------------|------------------|
| Accounts                                                                                                    | Payment Plans    |
| Pay My Bill                                                                                                    | rayment rians    |
| 31 Payment Plans                                                                                                    | Add Payment Plan |
| Bill History                                                                                                    |                  |
| Payment History                                                                                                    |                  |
| My Wallet                                                                                                    |                  |
| My Profile                                                                                                    |                  |
| ⊖ Log out                                                                                                    |                  |
| Powered by <b>Paymentus</b><br>Privacy Notice<br>Privacy Notice to California<br>Busidents<br>Bill Payment Terms and<br><u>Conditions</u><br>Payment Authorization Terms<br><u>SMS Text Communication</u><br>Terms and Privacy |                  |

#### Schedule a new payment plan:

| Children's<br>Investoria<br>The Kid Experts'                                                                                                    | Customer Portal           |                                                                                                    |
|----------------------------------------------------------------------------------------------------|---------------------------|----------------------------------------------------------------------------------------------------|
| Accounts                                                                                                    | Schedule New Payment Plan |                                                                                                    |
| <ul> <li>Pay My Bill</li> <li>Payment Plans</li> <li>Bill History</li> <li>Payment History</li> <li>My Wallet</li> </ul>                                                                   | Select an Account         | How to Schedule a Payment Plan  1. Select an account.  2. Choose your preferred payment method.  3. Determine which option best suits your needs.  4. Select how and when to receive payment receipt |
| My Profile     Log out     Powered tv Paymentus     Prince/hotice     Prince/hotice     Prince/hotice     Description     BitDemont Terms     Sk5 Text-Communication     Terms and Privacy | CONTINUE                  | notifications.<br>5. Review and Confirm.                                                                                                    |
|                                                                                                    |                           |                                                                                                    |

### Then, add a payment method for your scheduled payment plan:

| Accounts                                  | Schedule New Payment Plan > HealthCare | Bill # 02                                                       |
|-------------------------------------------|----------------------------------------|-----------------------------------------------------------------|
| 🍃 Pay My Bill                             | Payment Method                         | How to Schedule a Payment Plan                                  |
| Bayment Plans                             | (+) Add new                            |                                                                 |
| Bill History                              |                                        | 1. Select an account.                                           |
| Payment History                           | BACK CONTINUE                          | 2. Choose your preferred payment method.                        |
|                                           |                                        | <ol><li>Determine which option best suits your needs.</li></ol> |
| My Wallet                                 |                                        | 4. Select how and when to receive payment receipt               |
| My Profile                                |                                        | notifications.                                                  |
| 0                                         |                                        | 5. Review and Confirm.                                          |
| ⊖ Log out                                 |                                        |                                                                 |
| Desemble Desembles                        |                                        |                                                                 |
| Privacy Notice                            |                                        |                                                                 |
| Privacy Notice to California<br>Residents |                                        |                                                                 |
| Conditions                                |                                        |                                                                 |
| SMS Text Communication                    |                                        |                                                                 |
| AND AND ADDRESS OF TAXABLE                |                                        |                                                                 |

Next, enter your payment method. Visa, MasterCard, American Express, Discover, ACH banking, debit cards, PayPal, Venmo, Google Pay and Apple Pay are accepted:

| Add Paymen      | t Metho    | d           |        |             |       | 2       |
|-----------------|------------|-------------|--------|-------------|-------|---------|
| E-Check         | Debit      | Credit      | Digita | l Wallets   |       |         |
| Â               |            |             |        |             |       |         |
| Mare can I find | -          | and sees up |        | -2          |       |         |
| 123451          | 234:32     | 18235 • 52  | 84 :   | 23451234    |       | 3218235 |
| Paratara        |            | count Cha   |        | Pouting     | Check | Account |
| Checking        | ⊖ s        | avings      |        |             |       |         |
| Routing Number  |            |             |        | ccount Numb | ber   |         |
|                 |            |             |        |             |       |         |
| Bank Name       |            |             | N      | ame on Acco | unt   |         |
|                 |            |             |        |             |       |         |
| Set as defau    | ilt paymen | t method    |        |             |       |         |
|                 |            |             |        | BACK        |       | ADD     |
|                 |            |             |        |             |       |         |

- Learn how to make a payment using PayPal.
- Learn how to make a payment using Venmo.
- Learn how to make a payment using Google Pay.
- Learn how to make a payment using Apple Pay.

After your payment method is added, you can continue scheduling your payments. For example (using a Visa credit card):

| Accounts                                                                                                    | Schedule New Payment Plan > HealthCar                                                | e Bill # 02-                                                                                                    |
|----------------------------------------------------------------------------------------------------|--------------------------------------------------------------------------------------|----------------------------------------------------------------------------------------------------|
| <ul> <li>Pay My Bill</li> <li>Payment Plans</li> <li>Bill History</li> <li>Payment History</li> <li>My Wallet</li> <li>My Profile</li> <li>Logout</li> </ul>                                                                             | Select an Account<br>My Wallet<br>Solution 11111 Exp 07/27<br>Add new<br>BACK CONTIN | How to Schedule a Payment Plan  1. Select an account.  2. Choose your preferred payment method.  3. Determine which option best suits your needs.  4. Select how and when to receive payment receipt notifications.  5. Review and Confirm. |
| Powered by <b>Paymentus</b><br><u>Privacy.Notice to California</u><br><u>Bain.Payment Terms and</u><br><u>Bain.Payment Terms and</u><br><u>Plemmant Authorization terms</u><br><u>SME Text Communication</u><br><u>Terms and Privacy</u> |                                                                                      |                                                                                                    |

• **Bill History:** View past statements. The Bill History page looks like:

| The Kid Laperts'                                                                                                    | Customer Portal  |                    |                 |            |                            |                          |             |
|----------------------------------------------------------------------------------------------------|------------------|--------------------|-----------------|------------|----------------------------|--------------------------|-------------|
| Accounts                                                                                                    | Bill History     |                    |                 |            |                            |                          |             |
| PavMyBil                                                                                                    |                  |                    |                 |            |                            |                          | 1-1 of 1    |
| Image: State State | Account Number Y | Document Number 17 | Document Date V | Due Date 🔻 | Document Type Ar<br>Name ¥ | otal Document<br>w Key V | Action      |
| Payment History                                                                                                    | 02-1             | DOC_543691         | 02/04/2025      | 02/04/2025 | Patient Statement 12       | 6.27                     | (View Bill) |
| My Wallet Wy Profile Log out                                                                                                    |                  |                    |                 |            |                            |                          |             |
| Powerdby <b>Paymentus</b><br>Prison Nation<br>Paisan Varios to California<br>Ball Parement Terms and<br>Conditions<br>Parement Advocation Terms<br>SMS Text Communication<br>Terms and Privace                                                                                                    |                  |                    |                 |            |                            |                          |             |

• **Payment History:** View past payments up to 12 months. The Payment History page looks like:

| =                                                           | MINNESOTA<br>The Kid Experts'                                                                                                    | Customer Portal                            |         |                          |        |          |
|-------------------------------------------------------------|----------------------------------------------------------------------------------------------------|--------------------------------------------|---------|--------------------------|--------|----------|
| S= Acc                                                      | counts                                                                                                    | Payment History                            |         |                          |        |          |
| 🍺 Pay                                                       | y My Bill                                                                                                    | Download History     Sea                   | rch     |                          |        | 1-1 of 1 |
| 31 Pay                                                      | ment Plans                                                                                                    | Account                                    | Amount  | Date                     | Method | Action   |
| 📳 Bill                                                      | History                                                                                                    | sch <sup>ath</sup> lealthCare Bill # 02-1. | \$50.00 | Mar 6, 2025 - 2:05:06 PM | VISA   | View     |
| Pay Pay                                                     | yment History                                                                                                    |                                            |         |                          |        |          |
| 🚖 My                                                        | Wallet                                                                                                    |                                            |         |                          |        |          |
| 🛞 Му                                                        | Profile                                                                                                    |                                            |         |                          |        |          |
|                                                             | gout                                                                                                    |                                            |         |                          |        |          |
| Powere<br>Privac<br>Bill F<br>Paymen<br><u>SMS 1</u><br>Ter | d by <b>Paymentus</b><br>Privacy Notice<br>V Notice to California<br>Residents<br>Payment Terms and<br>Conditions<br>1 Authorization Terms<br>Text Communication<br>rms and Privacy |                                            |         |                          |        |          |

• My Wallet: Manage saved payment methods. The My Wallet page looks like:

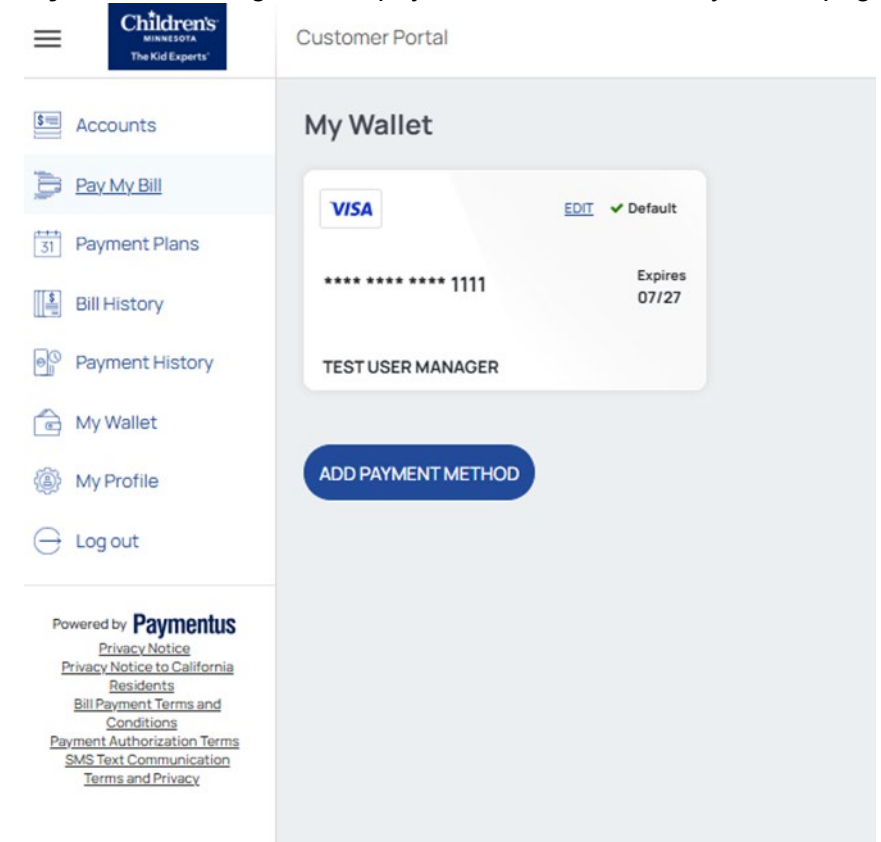

• My Profile: Update your account information. The My Profile page looks like:

|                                                       | General Details  | Login Details                                                                             |
|-------------------------------------------------------|------------------|-------------------------------------------------------------------------------------------|
| 31 Payment Plans                                      | of for Decard    |                                                                                           |
| Bill History                                          | First Name       | User ID:                                                                                  |
| Payment History                                       | Anni             | anna.fitschenemberger@childrensmn.org                                                     |
| My Wallet                                             | Last Name        | Your User Id has to be alphanumeric or dash, underscore or a valid email<br>address.      |
| R M. Drofile                                          |                  | If you want to change your user id click here                                             |
| way my Fione                                          | Email Address    | Current password                                                                          |
| - Log out                                             | @childrensmn.org | Enter your current password                                                               |
| Powered by Paymentus                                  | Phone Number     |                                                                                           |
| Privacy Notice<br>Privacy Notice to California        | (952) 992-       | New password                                                                              |
| Residents<br>Bill Payment Terms and                   | ZIP Code:        | Enter your new password                                                                   |
| Payment Authorization Terms<br>SMS Text Communication | 2                | Re-enter new password                                                                     |
| Terms and Privacy                                     |                  | Re-enter your new password                                                                |
|                                                       |                  | Passwords must meet the following requirements:                                           |
|                                                       |                  | must be at least to characters in length     must contain at least one number and 1 alpha |
|                                                       |                  | only alphanumeric and special characters are allowed                                      |
|                                                       |                  | <ul> <li>previous passwords cannot be reused</li> </ul>                                   |
|                                                       |                  | For enhanced security, do not use proper names, words commonly                            |
|                                                       |                  | found in the dictionary or repeating sequences of numbers.                                |
|                                                       |                  |                                                                                           |
|                                                       |                  |                                                                                           |

### Frequently asked questions (FAQ)

Q: What are the benefits of the online payment system?

A: With our online payment system, you'll enjoy:

- Digital payment options including most major credit cards (Visa, MasterCard, American Express, Discover), ACH banking, debit cards, PayPal, Venmo, Google Pay and Apple Pay.
- Simple account management and a one-stop place to view bills and historical account information.
- Automatic and scheduled payments.
- Paperless/electronic bills (eBills) and payment reminders.

#### Q: Can I choose paper or electronic statements?

**A:** Yes. New registered users will default to paperless/electronic statements (eBill). If you choose paperless/eBill for your statements, you will be asked to consent to electronic notifications. At any time, users can change their statement method from paperless/eBill to paper in their account.

#### Q: Can I see all my linked accounts?

**A:** Yes, accounts will be migrated with the same login as the main registered account. You can also easily add more accounts.

#### Q: Will my past payment history be available?

**A:** Yes, you can view up to 12 months of online payment and statement history. Please note that payments made via phone or mail will not show online.

#### Q: What payment methods are accepted?

**A:** Visa, MasterCard, American Express, Discover, ACH banking, debit cards, PayPal, Venmo, Google Pay and Apple Pay are accepted. Payment methods can be saved to your wallet to allow users to create payment plans and schedule a payment.

- o Learn how to make a payment using PayPal.
- o Learn how to make a payment using Venmo.
- o Learn how to make a payment using Google Pay.
- o Learn how to make a payment using Apple Pay.

#### Q: Can I make a one-time payment without registering?

**A:** Yes, use the "Pay Now" option and enter your guarantor account number and 5-digit zip code. For example:

| Enter Account Information                                     |
|---------------------------------------------------------------|
| All fields are required unless labeled as optional.           |
| Please enter the Guarantor account number including the dash. |
| Guarantor account number                                      |
| 02-101010                                                     |
| Please enter your 5 digit zip code                            |
| 55555                                                         |
| Remember me on this device                                    |
| CONTINUE                                                      |

#### Q: Can I set up a payment plan with a one-time payment?

A: No, you must log in or register to set up a payment plan.

#### Q: How often are balances updated?

A: Balances update after your statement is uploaded.

# **Need help?**

Contact Children's Minnesota patient financial services during office hours: Monday-Friday, 8 a.m.-4:30 p.m.

- Phone: 952-992-5650
- Chat with a specialist: To chat with a specialist during office hours, visit childrensMN.org/payhospitalbill.